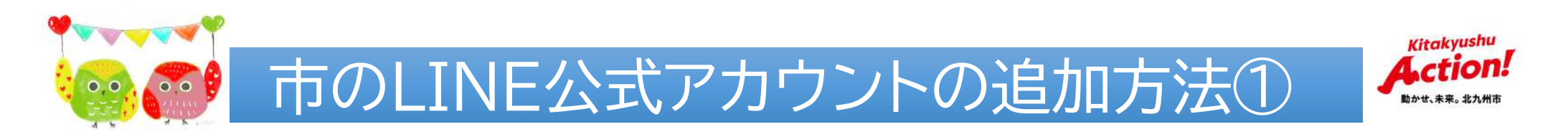

## ①LINEアプリを開き、画面上部の検索欄に「北九州市」と入力。 「公式アカウント」の検索結果から追加。

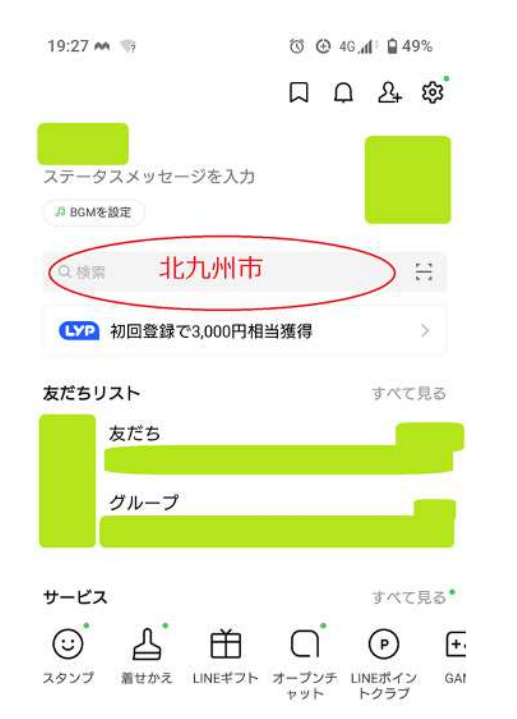

| く Q 北九州市                                                          | ī                                                                                             |                                                   | G                                        |
|-------------------------------------------------------------------|-----------------------------------------------------------------------------------------------|---------------------------------------------------|------------------------------------------|
| メッセージ 公                                                           | 式アカウント                                                                                        | スタンプ                                              | Ξ                                        |
| 医療機関・診療所                                                          | 美容・サロン                                                                                        | ショッピ                                              | ング・                                      |
| 北九州市L<br>友だち 86,                                                  | .INE公式アカウン<br>,835・公共機関・                                                                      | トです。<br>施設                                        | C                                        |
| 北方州市上<br>友だち 86,<br>設近の更新<br>                                     | INE公式アカウン<br>(835・公共機関・)                                                                      |                                                   |                                          |
| 北方小州市上<br>友だち86,<br>近の更新<br>北州市ごどもあんなか<br>「ここころイッチ」」<br>ことももや子育て… | INE公式アカウン<br>(835・公共機関・<br>(1)<br>(1)<br>(1)<br>(1)<br>(1)<br>(1)<br>(1)<br>(1)<br>(1)<br>(1) | トです。<br>施設<br>*********************************** | () () () () () () () () () () () () () ( |

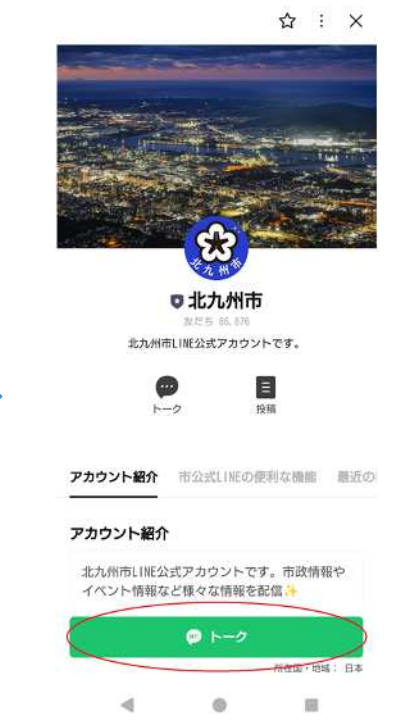

4